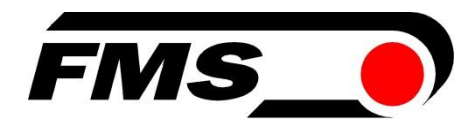

# **Operating Instructions** EMGZ310

# Compact digital measuring amplifier **EMGZ310.ComACT**

Digital Tension Measuring Amplifier with Optional Operation via FMS-comACT App

| Document version        | 2.50   | 11/2024 NS |
|-------------------------|--------|------------|
| Firmware EMGZ310        | V 1.14 |            |
| Firmware EMGZ310.ComACT | V2.10  |            |
|                         |        |            |

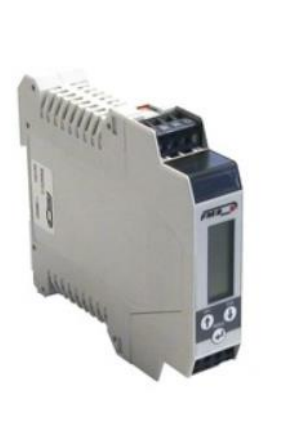

EMGZ310.R

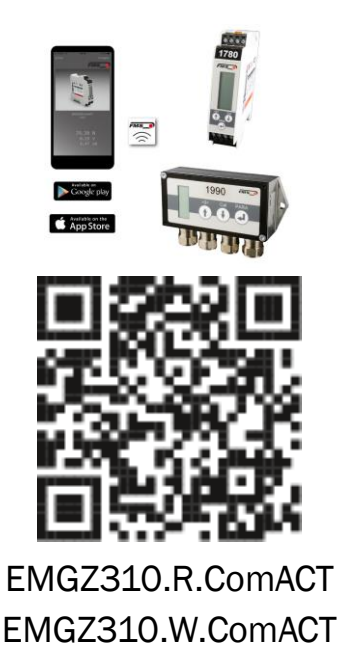

Diese Bedienungsanleitung ist auch in Deutsch erhältlich. Bitte kontaktieren Sie Ihre lokale FMS Vertretung.

© by FMS Force Measuring Systems AG, CH-8154 Oberglatt – All rights reserved.

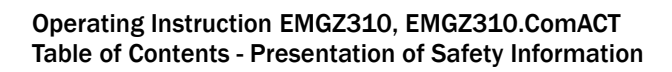

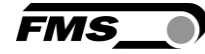

# **1** Table of Contents

| 1  | 1 TABLE OF CONTENTS                                                                                                    | 2                                |
|----|----------------------------------------------------------------------------------------------------|----------------------------------|
| 2  | 2 SAFETY INFORMATION                                                                                                    | 3                                |
|    | <ul> <li>2.1 Presentation of Safety Information</li></ul>                                                                                                    |                                  |
| 3  | 3 PRODUCT DESCRIPTION                                                                                                    | 7                                |
|    | <ul> <li>3.1 Block Diagram</li> <li>3.2 Product Description</li> <li>3.3 Scope of Delivery</li> </ul>                                                                                |                                  |
| 4  | 4 QUICK GUIDE/QUICK START                                                                                                    | 8                                |
|    | <ul> <li>4.1 Preparations for Parameterization</li></ul>                                                                                                    | 8<br>8<br>8<br>9<br>9<br>9<br>10 |
| 5  | 5 OPERATION AND CONFIGURATION                                                                                                    | 14                               |
|    | <ul> <li>5.1 Power up the EMGZ 310</li> <li>5.2 Operating panel and controls</li> <li>5.3 Reset to factory settings</li> </ul>                                                       |                                  |
| 6  | 6 CALIBRATION OF THE MEASURING SYSTEM                                                                                                    | 16                               |
|    | <ul> <li>6.1 Offset Compensation</li> <li>6.2 Calibration (Adjusting the Gain Factor)</li> <li>6.2.1 Calibrating in force mode</li> <li>6.2.2 Calibrating in voltage mode</li> </ul> |                                  |
| 7  | 7 PARAMETER LIST                                                                                                    | 19                               |
| 8  | B FMS COMACT APP <sup>™</sup>                                                                                                    | 22                               |
|    | 8.1 Configuration via the App                                                                                                    |                                  |
| 9  | DIMENSIONS                                                                                                    |                                  |
| 1( | 10 TECHNICAL DATA                                                                                                    | 28                               |

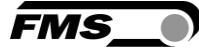

# **2** Safety Information

All safety information, operating and installation regulations listed here ensure proper function of the device. Safe operation of the systems requires compliance at all times. Noncompliance with the safety information or using the device outside of the specified performance data can endanger the safety and health of persons.

Work with respect to operation, maintenance, retrofit, repair, or setting the device described here must only be performed by expert personnel.

## 2.1 Presentation of Safety Information

2.1.1 Danger that Could Result in Minor or Moderate Injuries

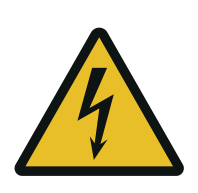

Danger, warning, caution Type of danger and its source Possible consequences of nonobservance Measure for danger prevention

#### 2.1.2 Note Regarding Proper Function

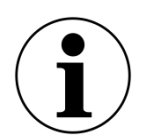

Note

Note regarding proper operation Simplification of operation Ensuring function

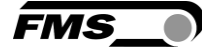

## 2.2 General Safety Information

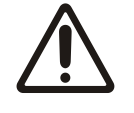

The function of the measuring amplifier is only ensured with the components in the specified layout to one another. Otherwise, severe malfunctions may occur. Thus, observe the mounting information on the following pages.

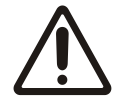

Observe the local installation regulations.

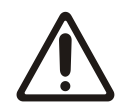

Improper handling of the electronics module can lead to damage to the sensitive electronics!

Do not work with a blunt tool (screw driver, pliers, etc.) on the housing!

Use suitable grounding (grounding wrist strap, etc.) when working on the electronics.

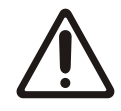

The devices should have a distance of at least 15 mm to one another in the control cabinet for proper cooling.

#### 2.3 Regulatory Notices

NOTE:

This device complies with Part 15 of the FCC Rules and with Industry Canada licenceexempt RSS standard(s).

Operation is subject to the following two conditions:

- this device may not cause harmful interference, and
- this device must accept any interference received, including interference that may cause undesired operation.

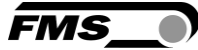

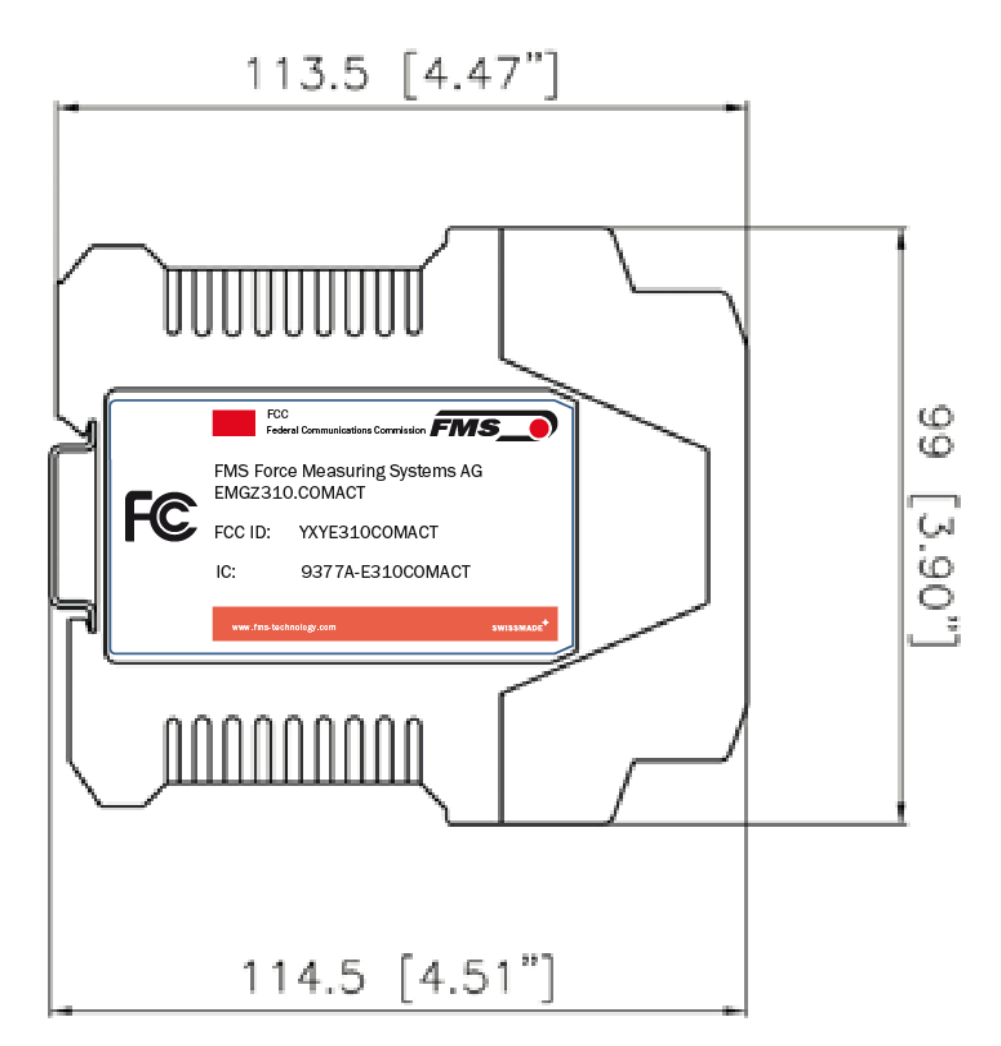

Figure 1: FCC Labeling on device

#### NOTE:

This equipment has been tested and found to comply with the limits for a Class A digital device, pursuant to Part 15 of the FCC Rules. These limits are designed to provide reasonable protection against harmful interference when the equipment is operated in a commercial environment. This equipment generates, uses, and can radiate radio frequency energy and, if not installed and used in accordance with the instruction manual, may cause harmful interference to radio communications. Operation of this equipment in a residential area is likely to cause harmful interference in which case the user will be required to correct the interference at his own expense.+

#### NOTE:

Changes or modifications made to this equipment not expressly approved by FMS Force Measuring Systems AG may void the FCC authorization to operate this equipment.

Radiofrequency radiation exposure Information:

This equipment complies with FCC and IC radiation exposure limits set forth for an uncontrolled environment. This equipment should be installed and operated with minimum distance of [50] cm between the radiator and your body.

This transmitter must not be co-located or operating in conjunction with any other antenna or transmitter.

#### 2.4 Notes Réglementaires

#### NOTE:

Cet équipement est conforme à la section 15 du règlement de la Commission fédérale américaine des communications (FCC) et au(x) Cahier(s) des charges sur les normes radioélectriques (CNR) d'Industrie Canada exemptes de licence.

Son utilisation est soumise aux deux conditions ci-dessous :

- cet équipement ne peut pas causer d'interférences nuisibles, et
- cet équipement doit accepter toutes les interférences, y compris celles qui pourraient provoquer un fonctionnement indésirable.

#### NOTE:

Cet équipement a été testé et déclaré conforme aux limites applicables aux appareils numériques de classe A, selon la section 15 du règlement FCC. Ces limites visent à garantir une protection raisonnable contre les interférences nuisibles lorsque l'équipement est utilisé dans un environnement commercial.

Cet équipement produit, utilise et peut émettre une énergie de fréquence radio et, s'il n'est pas installé ni utilisé conformément au manuel d'instruction, il peut générer des interférences affectant les communications radio. L'utilisation de cet équipement dans une zone résidentielle peut causer des interférences nuisibles, auquel cas l'utilisateur sera tenu d'y remédier à ses frais.

#### NOTE:

Des changements ou modifications apportés à cet équipement sans l'autorisation expresse de FMS Force Measuring Systems AG peuvent invalider l'agrément d'utilisation de cet équipement accordé par la FCC.

Informations sur l'exposition aux rayonnements radioélectriques

Cet équipement est conforme aux limites d'exposition aux rayonnements IC établies pour un environnement non contrôlé. Cet équipement doit être installé et utilisé avec un minimum de

[50] cm de distance entre la source de rayonnement et votre corps.

Ce transmetteur ne doit pas etre place au meme endroit ou utilise simultanement avec un autre transmetteur ou antenne. "

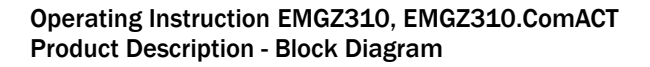

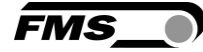

# **3 Product Description**

#### 3.1 Block Diagram

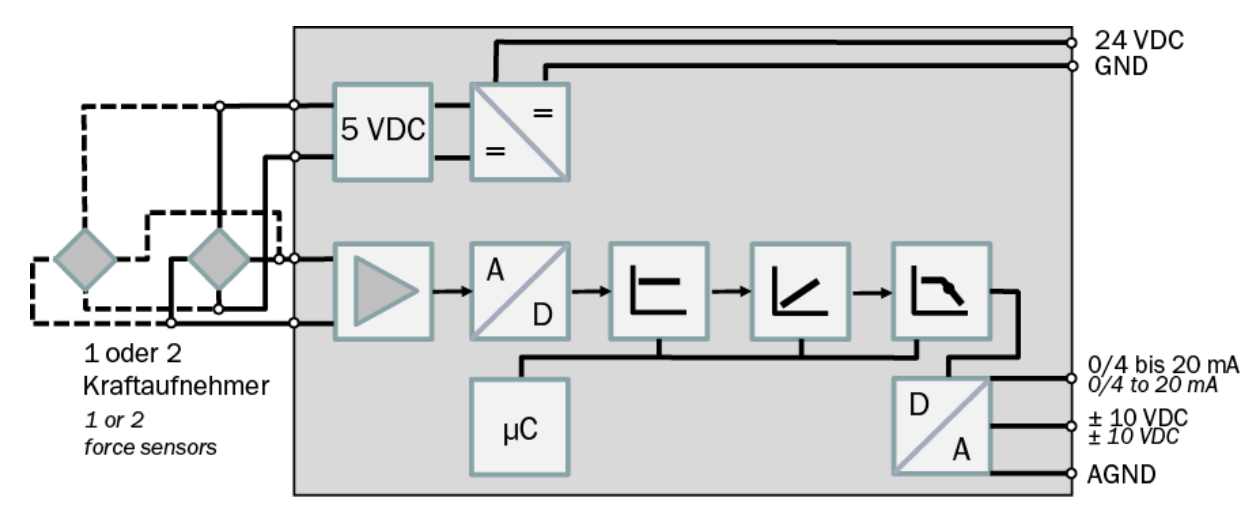

Figure 2: block diagram EMGZ310

#### **3.2 Product Description**

The digital tension measuring amplifier EMGZ310.ComACT is suitable for tension measurement with all FMS force sensors. This versatile product includes the latest technology and can substitute for all single channel amplifiers (1 measuring point, 1 or 2 force sensors). Amplifier configuration is straightforward with the parameters being set using either three easily accessible keys or your smartphone/tablet. The free FMS-ComACT app is available for download for IOS and Android devices, and makes parameter setting and value reading as efficient and comfortable as never before.

#### 3.3 Scope of Delivery

The following is included in the scope of delivery

- Measuring amplifier

The following is not included in the scope of delivery

- AC/DC power supply, minimum requirement: EMC immunity specifications EN61000-4-2, 3, 4, 5; EN55024 light industry level, criteria A, e.g., TRAKO TXL 035-0524D
- Cable for power supply

The following is not included in the scope of delivery, but are available as accessories from FMS

- Sensor cable for the connection of force sensor and measuring amplifier

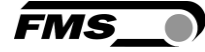

# 4 Quick Guide/Quick Start

In these operating instructions, commissioning of the measuring amplifier is limited to the description of the installation procedure, offset compensation, and system calibration.

#### 4.1 Preparations for Parameterization

- Read the operating instructions of the selected force sensor carefully.
  - Check your requirements on the system, such as:
    - $\circ$   $\;$  Used units in the system
    - Used outputs (current or power)
- Filter settings for actual force value and analog output
- Create the connection diagram for your specific system layout (see chapter "Electrical Connection")

#### 4.2 Mounting Sequence

- Mount the force sensors (mounting details can be obtained from the mounting instructions of the force sensors)
- Connect the force sensors to the amplifier
- Connect the amplifier to the supply voltage. The voltage supply must be in the range of 18 to 36 VDC
- Perform offset compensation and calibration
- Change the parameter settings as needed

#### 4.3 Installation and Electrical Connections

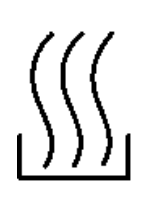

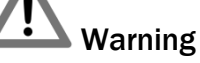

To improve natural convection and keep heating of the amplifiers as low as possible, the devices installed in a cabinet should have a minimum distance of 15 mm.

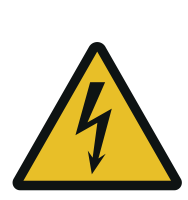

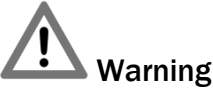

The function of the measuring amplifier is only ensured with the components in the specified layout to one another. Otherwise, severe malfunctions may occur. Thus, the mounting information on the following pages must be followed

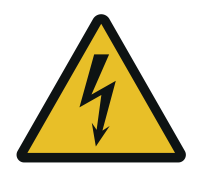

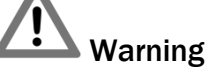

The local installation regulations ensure the safety of electrical systems. They are not considered in these operating instructions.

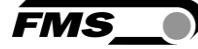

However, they must be met.

#### 4.4 Force sensor installation

The force sensors are mounted in line with the mounting instructions of the respective products. The mounting instructions are included with the force sensors.

#### 4.5 Electrical Connections housing type .R

One or two force sensors can be connected to the amplifier. When two sensors are used, they are connected in parallel internally. The force sensors and amplifier are connected using a  $2 \times 2 \times 0.25$  mm<sup>2</sup> [AWG 23] shielded, twisted cable.

| 9 10 11 12                                                                              | Spannungsversorg. |                                   |                          | Kraftaufnehmer                                  |                             | Analogausgang                                      |  |  |
|-----------------------------------------------------------------------------------------|-------------------|-----------------------------------|--------------------------|-------------------------------------------------|-----------------------------|----------------------------------------------------|--|--|
| FMS_                                                                                    | 1                 | 24 VDC                            | 5                        | + Speisung                                      | 9                           | ± 10 V                                             |  |  |
|                                                                                         | 2                 | GND                               | 6                        | + Signal                                        | 10                          | GND                                                |  |  |
|                                                                                         | З                 | PE                                | 7                        | – Signal                                        | 11                          | 0/4 bis 20 mA                                      |  |  |
|                                                                                         | 4                 | Schirmung                         | 8                        | – Speisung                                      | 12                          | Schirmung                                          |  |  |
|                                                                                         |                   |                                   |                          |                                                 |                             |                                                    |  |  |
|                                                                                         | Po                | wer Supply                        | Lo                       | ad Cell                                         | Ana                         | log Output                                         |  |  |
| >0< CAL                                                                                 | <b>Po</b>         | wer Supply<br>24 VDC              | <b>Lo</b><br>5           | ad Cell<br>+ Excitation                         | Ana<br>9                    | log Output<br>± 10 V                               |  |  |
|                                                                                         | <b>Po</b><br>1    | wer Supply<br>24 VDC<br>GND       | <b>Lo</b><br>5           | ad Cell<br>+ Excitation<br>+ Signal             | <b>Ana</b><br>9<br>10       | log Output<br>± 10 V<br>GND                        |  |  |
| >0<<br>CAL<br>PARA<br>CAL<br>CAL<br>CAL<br>CAL<br>CAL<br>CAL<br>CAL<br>CAL<br>CAL<br>CA | Po<br>1<br>2<br>3 | wer Supply<br>24 VDC<br>GND<br>PE | <b>Lo</b><br>5<br>6<br>7 | ad Cell<br>+ Excitation<br>+ Signal<br>- Signal | <b>Ana</b><br>9<br>10<br>11 | <b>log Output</b><br>± 10 V<br>GND<br>0/4 to 20 mA |  |  |

Figure 3: electrical connections

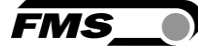

For easy installation, the terminal blocks can be removed from the main body

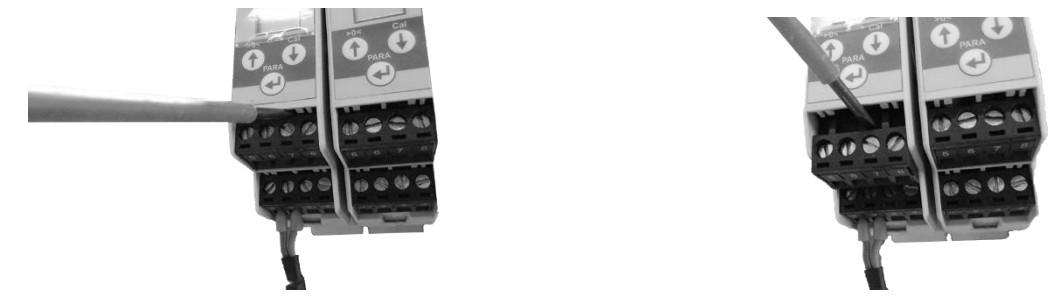

Figure 4: Detachable terminal blocks: use a small slotted screwdriver as a lever

## 4.6 Electrical connections housing type .W

One or two force sensors can be connected to the amplifier. When two sensors are used, they are connected in parallel internally. The force sensors and amplifier are connected using a  $2 \times 2 \times 0.25$  mm<sup>2</sup> [AWG 23] shielded, twisted cable.

- Loosen the 4 countersunk screws on the housing cover.
- Remove the screws and put them aside. Please store well
- You will find notches on the side of the cover. Insert a flat screwdriver and use it to carefully pry off the cover.
- Carefully pull the cover off upwards.

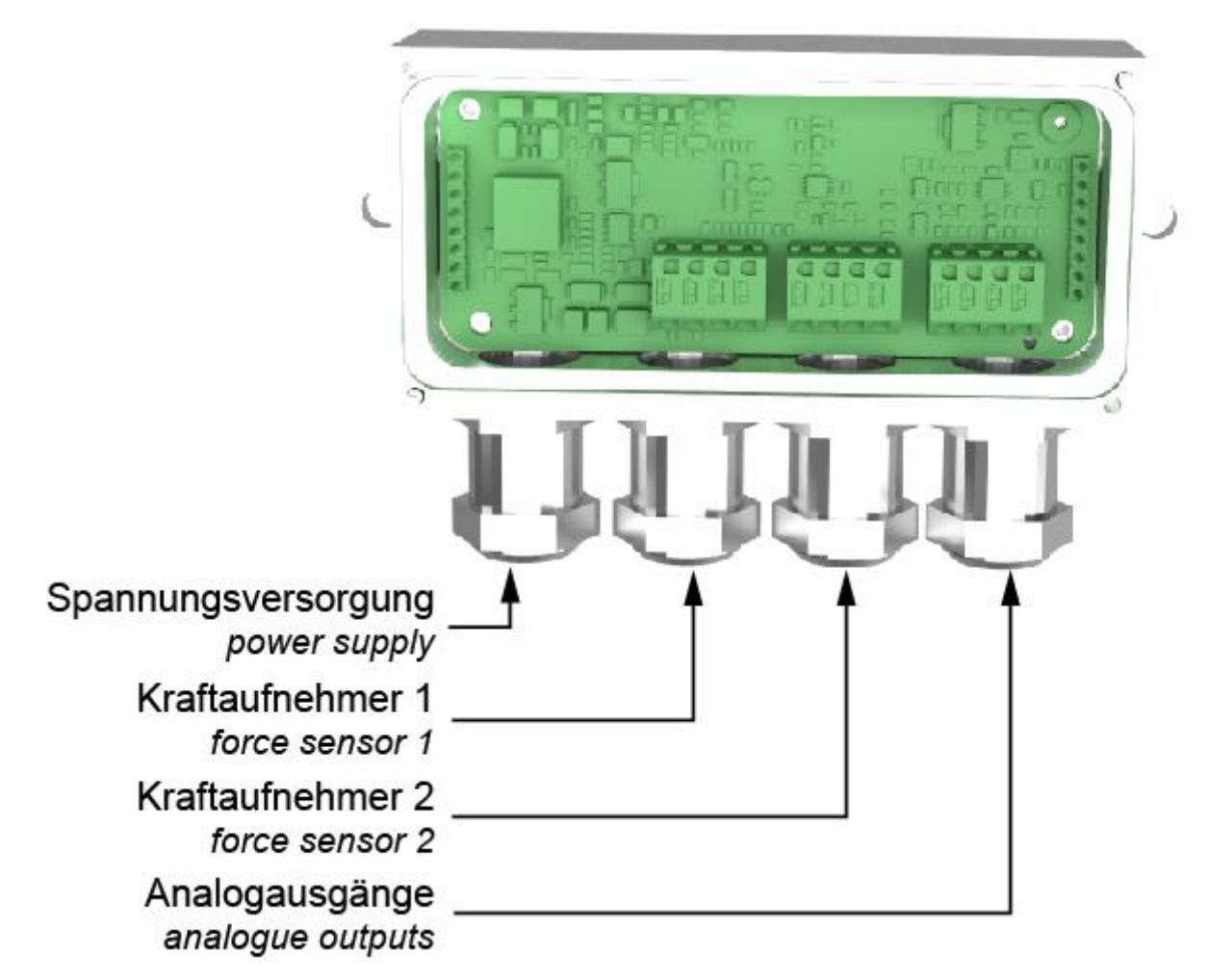

Figure 5: recommended wiring through the pg-glands

First lead the stranded wires upwards, past the terminalS and insert them into the terminal blocks from above.

FMS

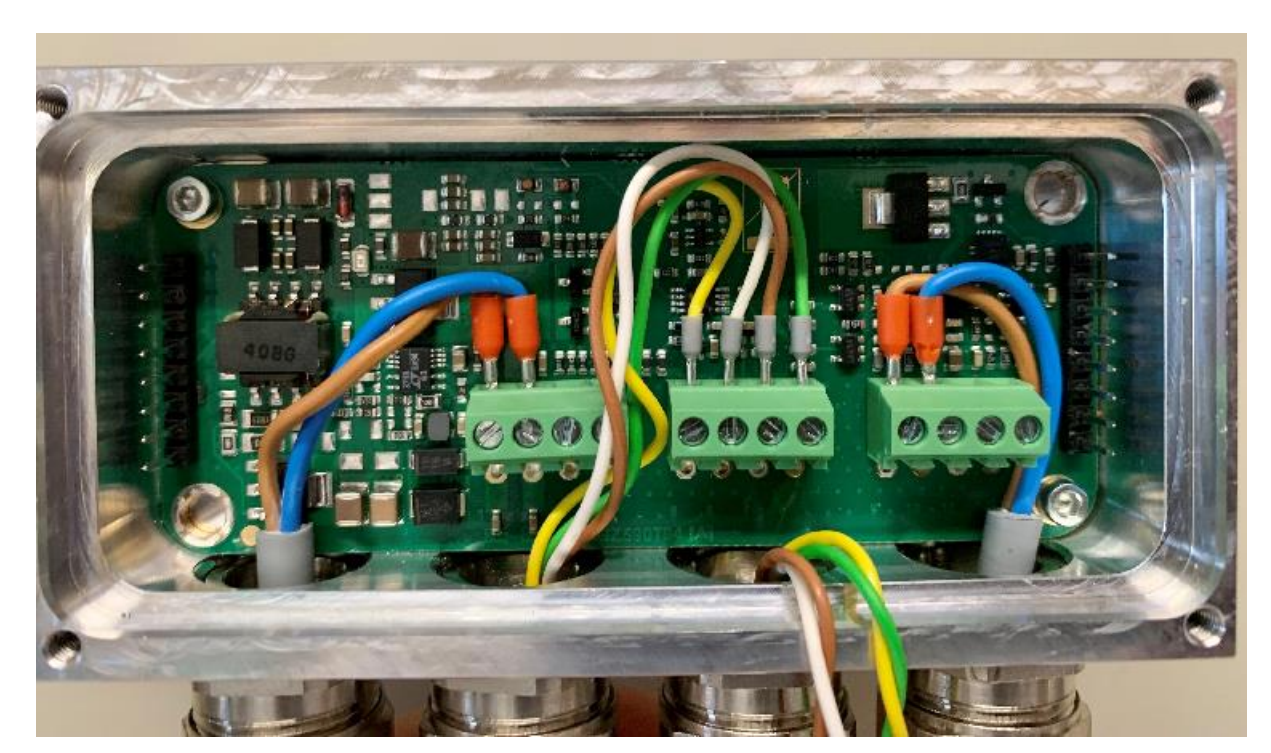

Figure 6: recommended wiring

| Po | wer Supply | Load Cell |              | r Supply Loa |              | Ana | log Output |
|----|------------|-----------|--------------|--------------|--------------|-----|------------|
| 1  | 24 VDC     | 5         | + Excitation | 9            | ± 10 V       |     |            |
| 2  | GND        | 6         | + Signal     | 10           | GND          |     |            |
| 3  | PE         | 7         | - Signal     | 11           | 0/4 to 20 mA |     |            |
| 4  | Shield     | 8         | - Excitation | 12           | Shield       |     |            |

Figure 7: electrical connections

FMS

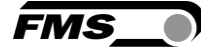

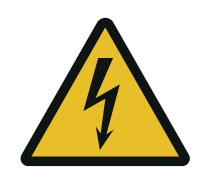

A Warning

Poor grounding can result in electric shocks for persons, malfunctions of the overall system or damage to the measuring amplifier! Proper grounding must always be ensured.

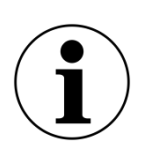

Note

Cable shielding may only be connected to one side of the measuring amplifier. On the side of the force sensor, shielding must remain open.

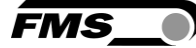

## **5** Operation and configuration

#### 5.1 Power up the EMGZ 310

- Connect the first force sensor
- Check whether applying a force in measuring direction (in the direction of the red point) on the first sensor results in a positive output signal. If not, swap the two signal wires of this force sensor
- If applicable, connect the second force sensor. Check whether applying a force in measuring direction on the second sensor results in a positive output signal. If not, swap the two signal lines of this force sensor.

## 5.2 Operating panel and controls

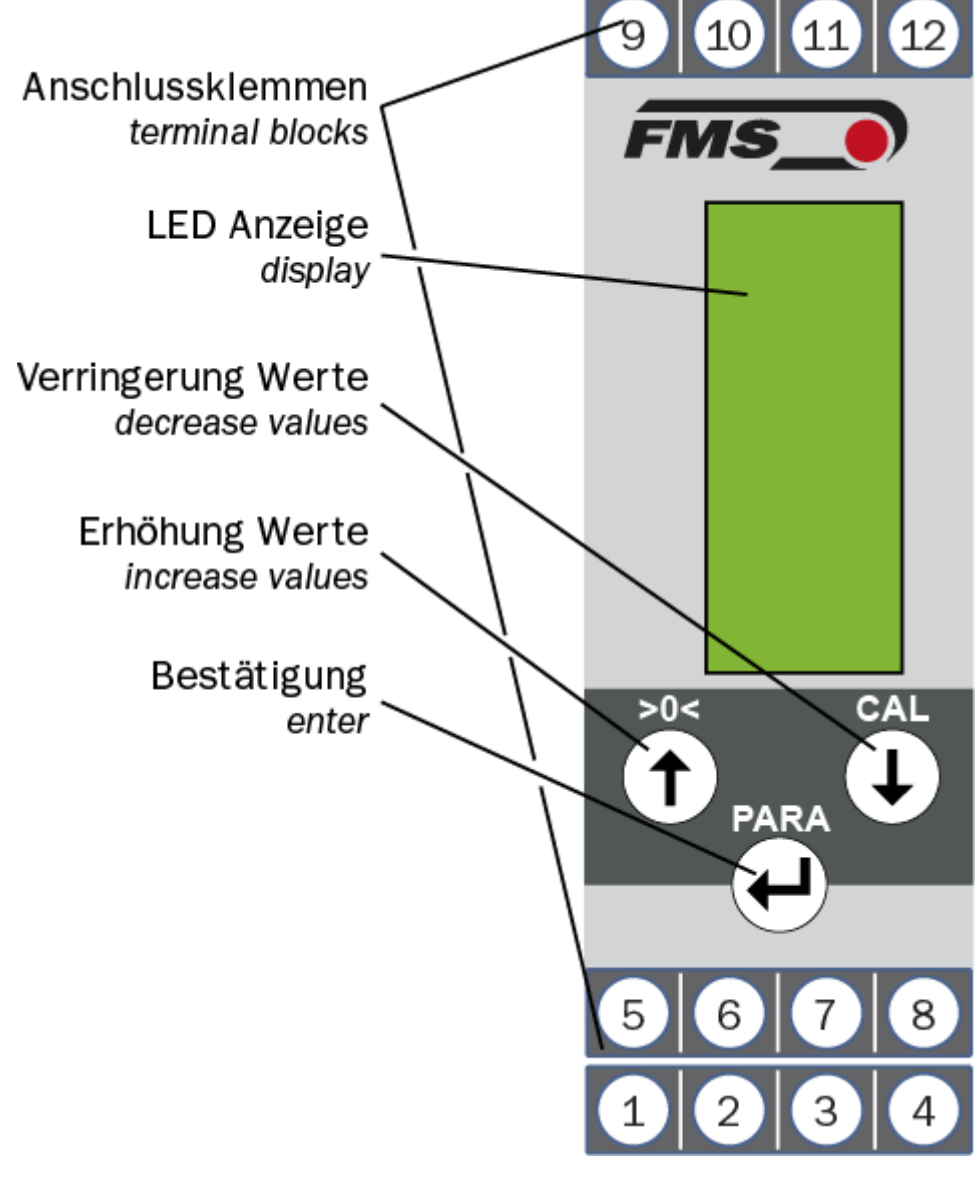

Figure 8: front view version .R

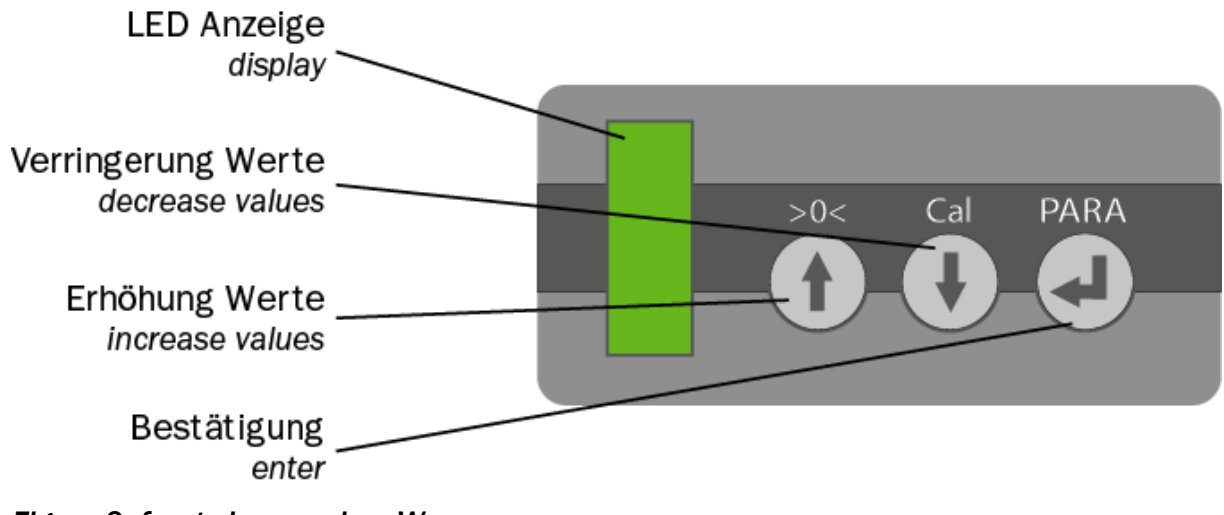

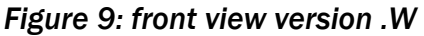

| Controls     |                                                                 |
|--------------|-----------------------------------------------------------------|
| Button       | Description                                                     |
| $(\uparrow)$ | Change the selections, increase / decrease the values or choose |
|              | Scroll up or down the parameter lists                           |
|              | Enter                                                           |
| >0< + PARA   | > 3 Sec.                                                        |
|              | Start Offset compensation precedure                             |
| CAL + PARA   | > 3 Sec.                                                        |
|              | Start calibration procedure                                     |
| PARA         | > 3 Sec.                                                        |
|              | Parameter setting                                               |

Table 1: controls

#### 5.3 Reset to factory settings

Disconnect the device from the power supply.

Re-establish power supply and press both arrow keys  $^{\ \ }$  min. 3 sec. while the device reboots.

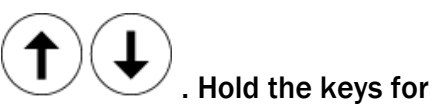

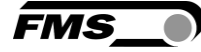

# 6 Calibration of the Measuring System

#### 6.1 Offset Compensation

Using offset compensation, the weight of the measuring roller is compensated and the measuring system "zeroed".

Offset compensation must always be executed prior to the actual calibration. The measuring roller must not be loaded during the procedure.

Press and hold the two buttons + + (>0< + PARA) at the same time for longer than 3 seconds. The value for offset compensation is calculated automatically and stored in the amplifier.</li>

## 6.2 Calibration (Adjusting the Gain Factor)

Calibration is used for matching the gain factor with the force sensors. After calibration, the displayed force corresponds the effective material tension of the web / filament. Two calibration methods are possible. The first calibration method described here uses a defined weight. There is also a calculation method for the gain factor. The weight-based calibration method is simple and delivers more accurate results as it replicates the material profile (see the figure below) and considers the actual circumstances in the machine.

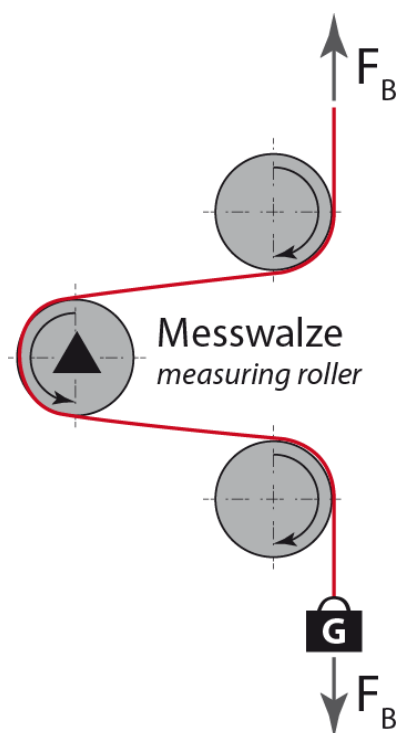

Figure 10: Simulation of the material profile using a defined weight

FMS\_

#### 6.2.1 Calibrating in force mode

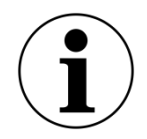

Note

If there is no input during 30 sec. while you perform the calibration procedure, the display will automatically switch back to the initial screen without saving the previous inputs.

- Insert a rope into the machine. Simulate the exact web path in the machine.
- Load the rope with a defined weight
- Enter the system force (Sys\_F). The system force is made up of the nominal force of the connected force sensors. If e.g. two force sensors with a nominal force of 500 N each are connected, the system force is 2 x 500 N = 1000 N. The nominal force of FMS force sensors is indicated on the type label.

- You can modify the value with

(1)

- Save the changes with 💐
- Enter the weight (GAIN) connected to the rope. Pay attention to the selected unit. 10 kg would require an input of 100 N if the system is set to N.

 $(\mathbf{\downarrow})$ 

- You can modify the value with  $(\uparrow)$
- Save the changes with  $\leftarrow$
- The parameter F@mOut set the value of the indicated tension with maxium output (10 VDC or 20 mA) on the display of the amplifier.

Ť

- You can modify the value with
- Save the changes with
- The display will return to the main screen
- The calibration procedure is complete
- 6.2.2 Calibrating in voltage mode

#### Note

If there is no input during 30 sec. while you perform the calibration procedure, the display will automatically switch back to the initial screen without saving the previous inputs.

- Insert a rope into the machine. Simulate the exact web path in the machine.
- Load the rope with a defined weight
- Press and hold the two buttons + (CAL + PARA) at the same time for longer than 3 seconds.
- Enter the weight (GAIN) connected to the rope. Pay attention as the unit is set to volt.

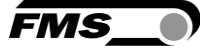

-

Modify the value with 1 1 until the voltage output correlates with the weight.

- $(\mathbf{H})$
- Save the changes with 
  The display will return to the main screen
- The calibration procedure is complete -

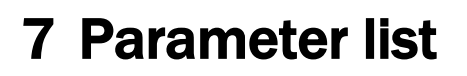

| Parameter |                                                                                                    |                                                                                 |  |
|-----------|----------------------------------------------------------------------------------------------------|---------------------------------------------------------------------------------|--|
| Name      | Description                                                                                                    |                                                                                 |  |
| Output    | This parameter determines the current output sign<br>the amplifier. The voltage output (± 10 V) is also a<br>in parallel                                                                                                    |                                                                                 |  |
|           | Selection                                                                                                    | 0 to 20 mA; 4 to 20 mA                                                          |  |
|           | Default                                                                                                    | 4 to 20 mA                                                                      |  |
| Filter    | The amplifier provides a low-pass filter to prevent noise<br>overlaying the output signal. The parameter Filter stores<br>the cut off frequency of the filter. The lower the cut off<br>frequency, the more sluggish will the output as well as<br>the display be. The filter stabilizes the output signal in<br>case of highly fluctuating tension values. A correctly<br>tuned filter will "straighten" the displayed value. |                                                                                 |  |
|           | Unit                                                                                                    | Hz                                                                              |  |
|           | Min.                                                                                                    | 0,1                                                                             |  |
|           | Max.                                                                                                    | 999,9                                                                           |  |
|           | Default                                                                                                    | 10,0                                                                            |  |
| Unit      | This parameter d<br>The label on the f<br>force in N.                                                                                                    | etermines the unit used in the system.<br>Force sensor shows always the nominal |  |
|           | NOTE: By changing the unit to lb (pounds) the entire system will change from metric to imperial units.                                                                                                    |                                                                                 |  |
|           | NOTE: If the system is set to voltage mode [VoltGauge], this parameter is disabled                                                                                                    |                                                                                 |  |
|           | Selection                                                                                                    | N; kN; lb; g; kg                                                                |  |
|           | Default                                                                                                    | Ν                                                                               |  |

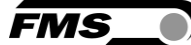

| Sys_F  | The system force indicates which measuring force<br>capacity is installed in the measuring roller. E.g., if two<br>500 N force sensors are installed in the roller, 1'000 N<br>must be entered. In the case of a one-sided<br>measurement, hence is one 500 N force sensor is used,<br>500 N must be entered. If force measuring rollers with<br>pulleys are used (e.g., RMGZ series), the nominal force of<br>the force measuring roller must be specified (in the<br>example 500 N as well) |                                                                                               |  |  |
|--------|----------------------------------------------------------------------------------------------------|-----------------------------------------------------------------------------------------------|--|--|
|        | NOTE: For force values larger than the available 9'999<br>please change the unit. E.g. for a system force of<br>12'000N change the unit to kN and enter 12kN as<br>system force.                                                                                                    |                                                                                               |  |  |
|        | NOTE: If the syste<br>this parameter is                                                                                                    | em is set to voltage mode [VoltGauge],<br>disabled                                            |  |  |
|        | Unit                                                                                                    | N; kN; lb; g; kg (selected in "unit")                                                         |  |  |
|        | Min.                                                                                                    | 1                                                                                             |  |  |
|        | Max.                                                                                                    | 9999                                                                                          |  |  |
|        | Default                                                                                                    | 1000                                                                                          |  |  |
| F@mOut | This parameter d<br>kg) that is indicat<br>amplifier (10 V or                                                                                                    | etermines the tension value (N, kN, lb, g,<br>red at the maximum output of the<br>r 20mA).    |  |  |
|        | NOTE: If Ib (pound) is selected, the system switches from metric to imperial measuring units.                                                                                                    |                                                                                               |  |  |
|        | Selection                                                                                                    | N; kN; lb; g; kg (selected in "unit"                                                          |  |  |
|        | Min.                                                                                                    | 1                                                                                             |  |  |
|        | Max.                                                                                                    | 100000                                                                                        |  |  |
|        | Default                                                                                                    | 1000                                                                                          |  |  |
| Offset | The values determined with the "Offset Compense<br>procedure are stored in the form of a digital value<br>parameter. The value is used for compensating for<br>roller weight.                                                                                                    |                                                                                               |  |  |
|        | Min.                                                                                                    | -9999                                                                                         |  |  |
|        | Max.                                                                                                    | 9999                                                                                          |  |  |
|        | Default                                                                                                    | 0                                                                                             |  |  |
| Gain   | The values deterr<br>are stored in the<br>Min.                                                                                                    | nined with the "Calibration" procedure<br>form of a digital value in this parameter.<br>0.001 |  |  |
|        | Max.                                                                                                    | 20.000                                                                                        |  |  |
|        | Specified value                                                                                                    | 1.000                                                                                         |  |  |

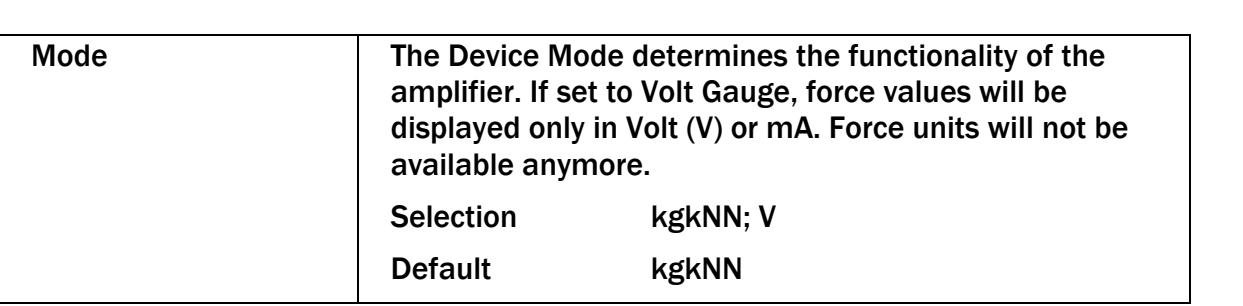

FMS

## 8 FMS ComACT App<sup>™</sup>

If you have purchased an EMGZ310.ComACT measuring amplifier you are able to display actual readings and configure the amplifier via the FMS-ComACT app.

You can identify the type of amp on the type label. The EMGZ310.ComACT has also the last 4 digits of its serial number printed on the front housing.

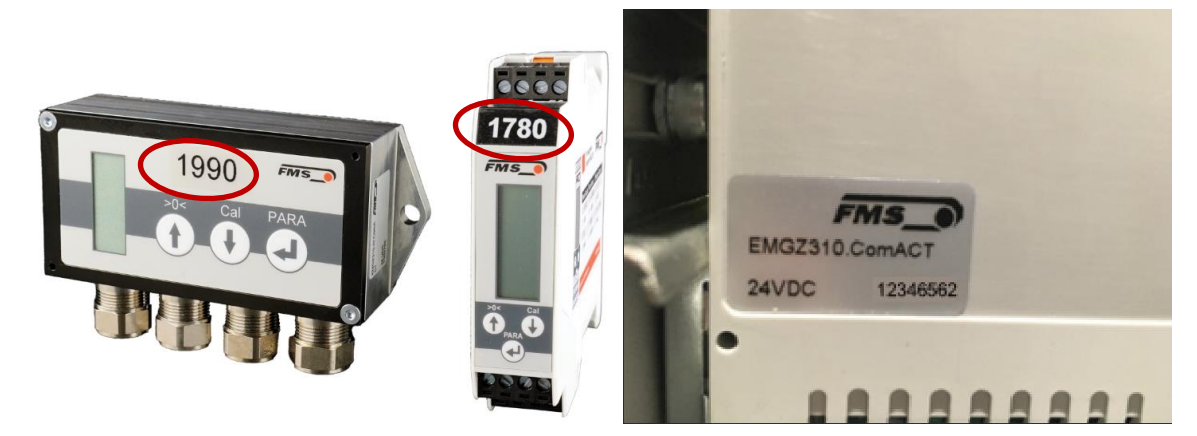

Figure 11: EMGZ310.ComACT.R with serial number

Only a single mobile device at a time can connect to an amplifier.

As soon as the connection between amp and mobile device is setup, the display of the amp will start flashing.

The FMS-ComACT app is meant as an operation aid to display actual readings and to help configure the amplifier. The settings are only stored in the amplifier and not in the mobile device.

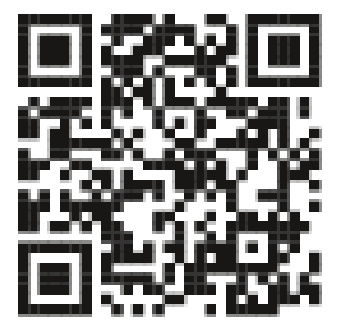

Figure 12: Link to download the free app (Android and IOS)

## 8.1 Configuration via the App

The procedures of offset compensation and calibration are always identical to an amplifier without Bluetooth connectivity. Instead of using the operating panel of the amplifier, you can use here any mobile device for input and configuration.

|                                                   | Image: Control of the control of the control of t | thout<br>(fack or rote case)<br>FMSS<br>FMSS<br>FM | IIII         2         3         4           1         2         3         4           4         5         6         Done           7         8         9         -           0             III         0 |
|---------------------------------------------------|----------------------------------------------------------------------------------------------------|----------------------------------------------------------------------------------------------------|----------------------------------------------------------------------------------------------------|
| Download FMS<br>ComACT™ app                       | Overview with all<br>amplifiers within                                                                                                    | Display of actual<br>readings with the                                                                                                    | "Configure"<br>requires a                                                                                                    |
| → Google Play<br>Store (Android);<br>iTunes (IOS) | the transmitting range.                                                                                                    | selected settings<br>(unit, gain, output,<br>etc.)<br>Input signal from<br>force sensors<br>Start record                                                                                                    | password.<br>The password is<br>preset to "3231"<br>and it cannot be<br>modified.                                                                                                    |

| Internation     No.44       Basic settings       Mode     Force Cauge       Output (mA)     4 to 20       Unit     N       Filter (Hz)     20.0       Calibration settings       Synt,F (N)     1000       Filter (Hz)     84       Gain     1.002 | If the U = V = A + O + O + O + O + O + O + O + O + O +                                                                       | ter or units units | In the second Offset adjustment<br>(Inc.k.) 4075<br>(The second Offset adjustment<br>(adjusted)<br>(May 4 N) 10<br>(Cancer adjustment)<br>(Cancer adjustment)<br>(Cancer a |
|----------------------------------------------------------------------------------------------------|----------------------------------------------------------------------------------------------------|----------------------------------------------------------------------------------------------------|----------------------------------------------------------------------------------------------------|
| "Calibration" leads<br>you to the offset<br>and gain menu.<br>Button for the<br>export of the<br>parameter<br>settings                                                                                                    | You can perform<br>an offset without<br>any further input.<br>Make sure that<br>there is no web<br>applied to the<br>roller. | Successful input<br>and operations<br>are confirmed                                                                                                    | Before you<br>perform the<br>calibration, you<br>have to enter the<br>value for the<br>corresponding<br>force that you<br>have applied to<br>the measuring<br>roller.                                                                                                    |

 Table 2: Screenshots App (Android) - configuration

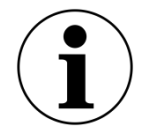

Export of parameter settings

The export will create a .txt file that you can send via any channel or store as required.

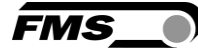

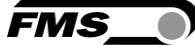

This can be of help to document the settings.

#### 8.2 Data recording

Measurement data lengths can be recorded with different interval. The data is stored in .csv format and can be sent from your mobile device via the most common channels. For evaluation you can use any spreadsheet program.

- For measurement, your mobile device must be connected to the measing amplifier at all times.

| This is it     Control       C fluck     Control       Image: Control     Image: Control       Image: Control     Image: Control       Image: Control     Image: Control       Image: Control     Image: Control       Image: Control     Image: Control       Image: Control     Image: Control       Image: Control     Image: Control       Image: Control     Image: Control       Image: Control     Image: Control       Image: Control     Image: Control       Image: Control     Image: Control       Image: Control     Image: Control | Title (2:4)     < 5 / 1 (4)       Title (4:                                        | the Check   4975<br>Check   4975<br>Check   4975 | The contract of the contract of the contract o |
|----------------------------------------------------------------------------------------------------|------------------------------------------------------------------------------------|----------------------------------------------------------------------------------------------------|----------------------------------------------------------------------------------------------------|
| Start recording                                                                                                    | Selection of the<br>interval and<br>resolution<br>(measuring values<br>per second) | Recording in<br>progress with<br>remaining time and<br>actual reading<br>You can determine                                                                                                    | End of a<br>measurement.<br>Measurement<br>time expired.<br>Button "Export" for                                                                                                    |
|                                                                                                    |                                                                                    | the recording at all<br>time. Recorded<br>data will remain<br>available for the                                                                                                    | further use of the<br>measurement<br>data.                                                                                                    |

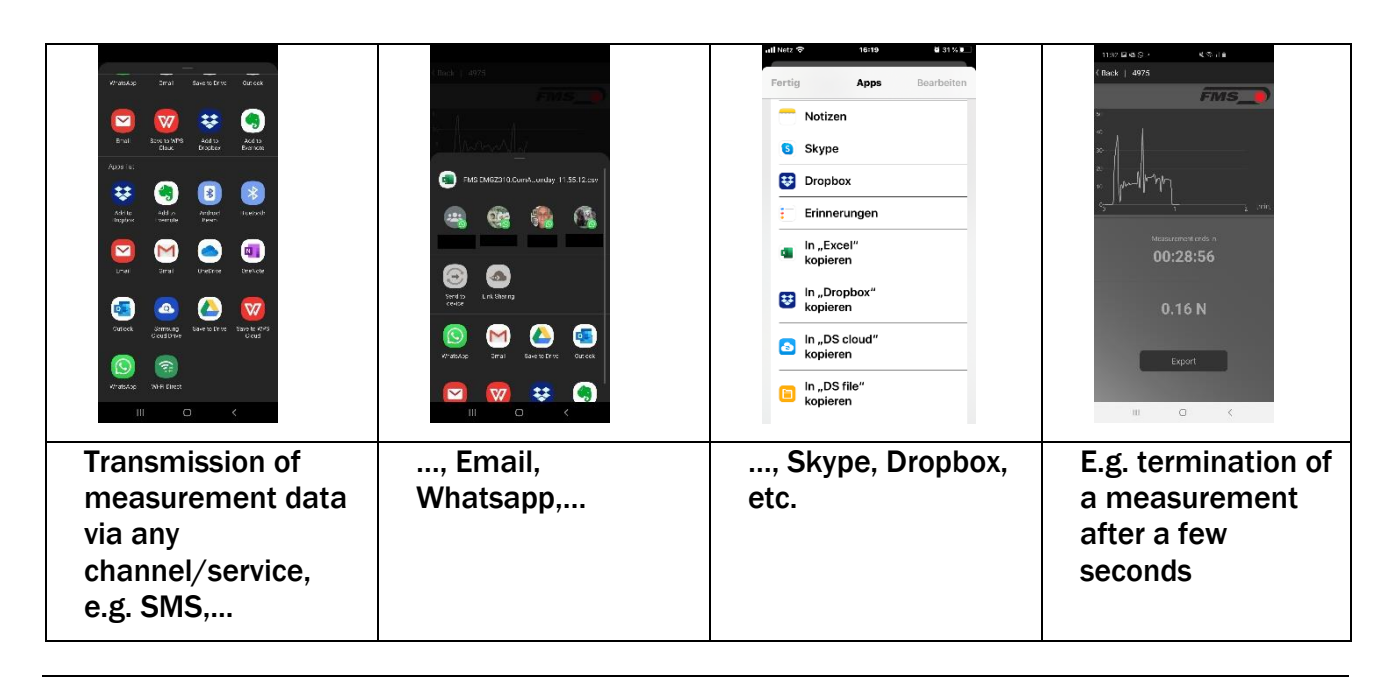

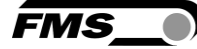

 Table 3: Screenshots App (Android) - record

The name of the export .csv file contains the following information
FMS EMGZ310.ComACT\_4969\_2020-3-24\_Dienstag\_162010.cvs
I Tag\_Uhrzeit beim Start der Messung
HHMMSS

day\_record starting time HHMMSS

Datum YYYY-M-TT

date YYYY-M-DD

Letzte 4 Zahlen der Seriennummer

last 4 digits of serial number

Figure 13: file name

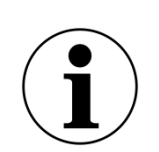

Note

In each export file, you will find the parameter settings of the amplifier.

This can be of help to document the settings.

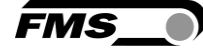

## **9** Dimensions

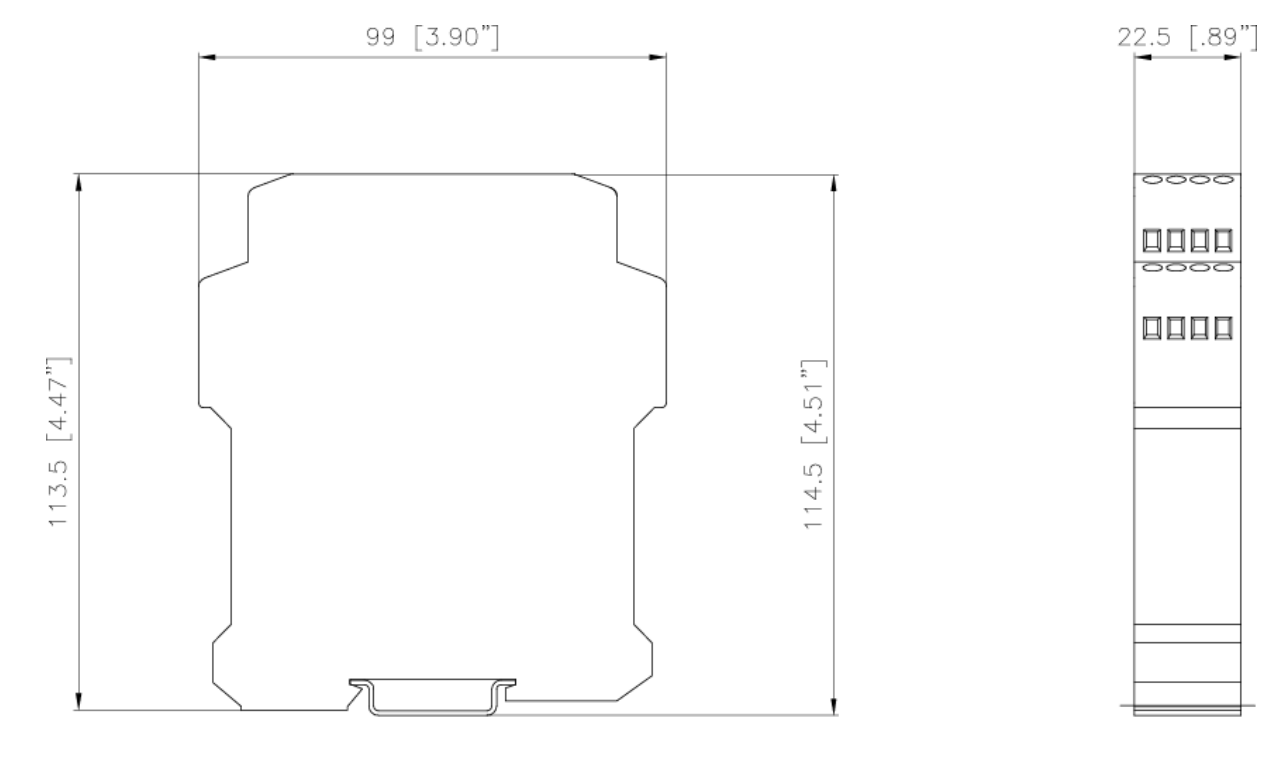

| 0000 | 0000 | FMS_ |  | 0000 |  |
|------|------|------|--|------|--|
|------|------|------|--|------|--|

Figure 14: dimensions housing type .R

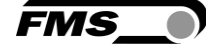

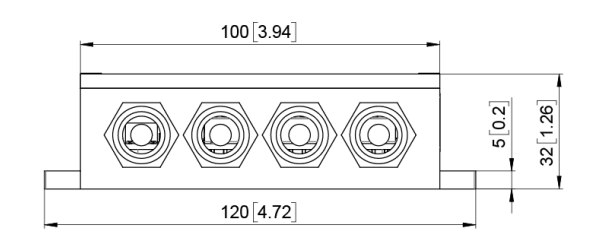

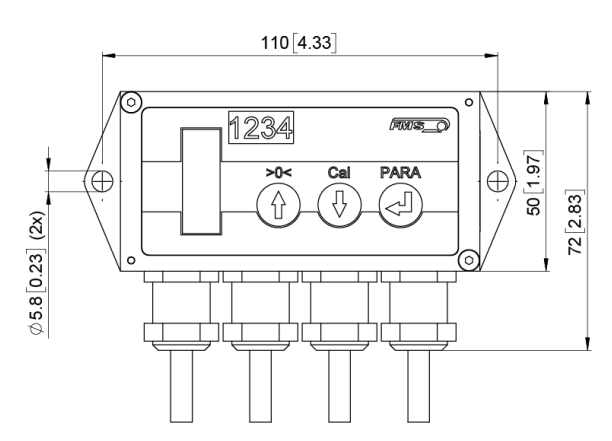

Figure 15: dimensions housing type .W

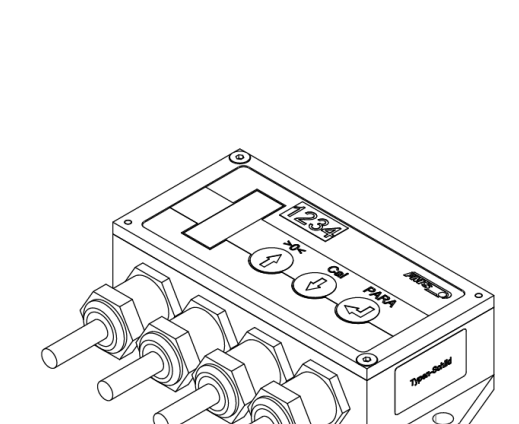

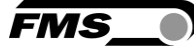

## **10** Technical Data

| Technical data           |                                                                                                    |
|--------------------------|----------------------------------------------------------------------------------------------------|
| Number of channels       | 1 channel, for max. 2 force sensors                                                                                                    |
| Excitation voltage       | 5 VDC                                                                                                    |
| Sensor feedback signal   | ± 9 mV                                                                                                    |
|                          | Option V05: ± 2.5 mV                                                                                                    |
| Resolution A/D converter | ± 10'000 Digit (14 Bit)                                                                                                    |
| Configuration            | 3 keys and display of the values via integrated LCD                                                                                               |
|                          | optional via FMS-ComACT app on your smartphone or tablet.                                                                                         |
| Protection class         | Housing type .R IP 20                                                                                                    |
|                          | Housing type .W IP 65                                                                                                    |
| Power supply             | 24 VDC (18 to 36 VDC)                                                                                                    |
| Power consumption        | 5 W                                                                                                    |
| Temperature range        | -10 to +50 °C (14 to 122 °F)                                                                                                    |
| Weight                   | 370 g / 0.82 lbs                                                                                                    |
| Applied standards        | The device is foreseen to be used in industrial electromagnetic environment.                                                                      |
|                          | IEC 61326-2-3:2020<br>IEC 61326-2-3:2012 (ed.2)<br>IEC 61326-1:2012 (ed.2)<br>IEC 61326-1:2020 (ed.3)<br>IEC 61000-6-2:2016<br>IEC 61000-6-3:2020 |

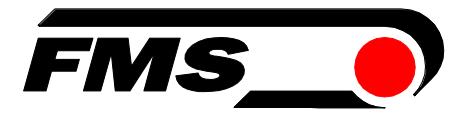

FMS Force Measuring Systems AG Aspstrasse 6 8154 Oberglatt (Switzerland) Tel. +41 44 852 80 80 info@fms-technology.com www.fms-technology.com FMS USA, Inc. 2155 Stonington Avenue Suite 119 Hoffman Estates,, IL 60169 (USA) Tel. +1 847 519 4400 fmsusa@fms-technology.com